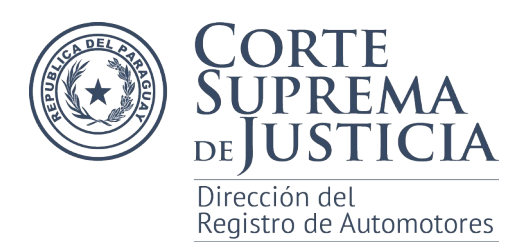

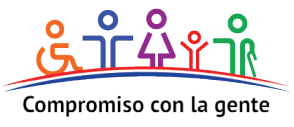

## **RECUPERACION DE DOCUMENTOS ELECTRONICOS**

Pasos a seguir para recuperar Certificados e Informes Electrónicos, que por algún motivo no haya podido ser accedido al momento de la finalización del tramite en linea.

**1-** Ingresar a la <u>página de Validación</u> de informes emitidos, a la cual se puede acceder desde la plataforma digital de la Dirección del Registro de Automotores, menú *Certificados e Informes Electronicos*, opción *Validador de Informes Electrónicos*.

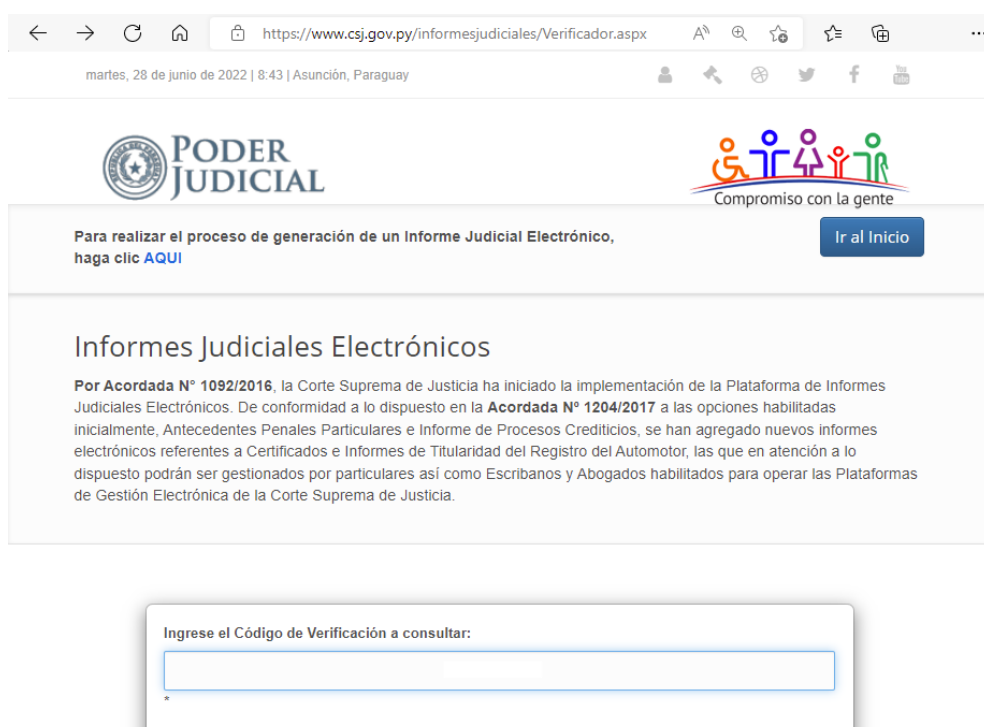

**2-** En el campo Código de Validación ingresar el **numero de la liquidación**, **sin la letra** que se encuentra al final, **solo** se deberán ingresar **los caracteres numéricos**.

| CORTE SUPREMA DE JUSTICIA<br>INGRESOS JUDICIALES<br>LIQUIDACION DE TRANSACCIONES DEL AUTOMOTOR | <b>U-C-: 80005191</b><br><u>33956592</u><br>33956592M |                     |        |
|------------------------------------------------------------------------------------------------|-------------------------------------------------------|---------------------|--------|
| Actuantes, solicitantes o contratantes<br>Nombres y Apellidos                                  | Doc. Iden                                             | tidad o Matrícula d | RUC    |
| Detalles                                                                                       |                                                       |                     |        |
| Conceptos                                                                                      | Monto original                                        | Cantidad            | Monto  |
| Informe Electrónico de Condición de Dominio en línea D.R.A                                     | 26.415                                                | 1                   | 26.415 |

Oliva esq. Chile –Central Telefónica 412 7000 | www.dnra.gov.py

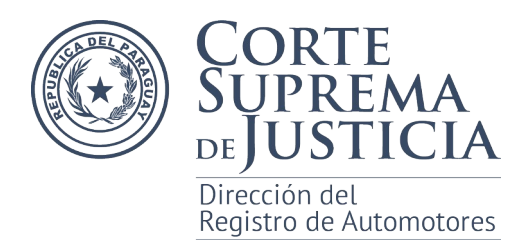

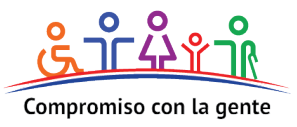

## **3-** Una vez ingresado el Código de Validación presionar el botón Verificar.

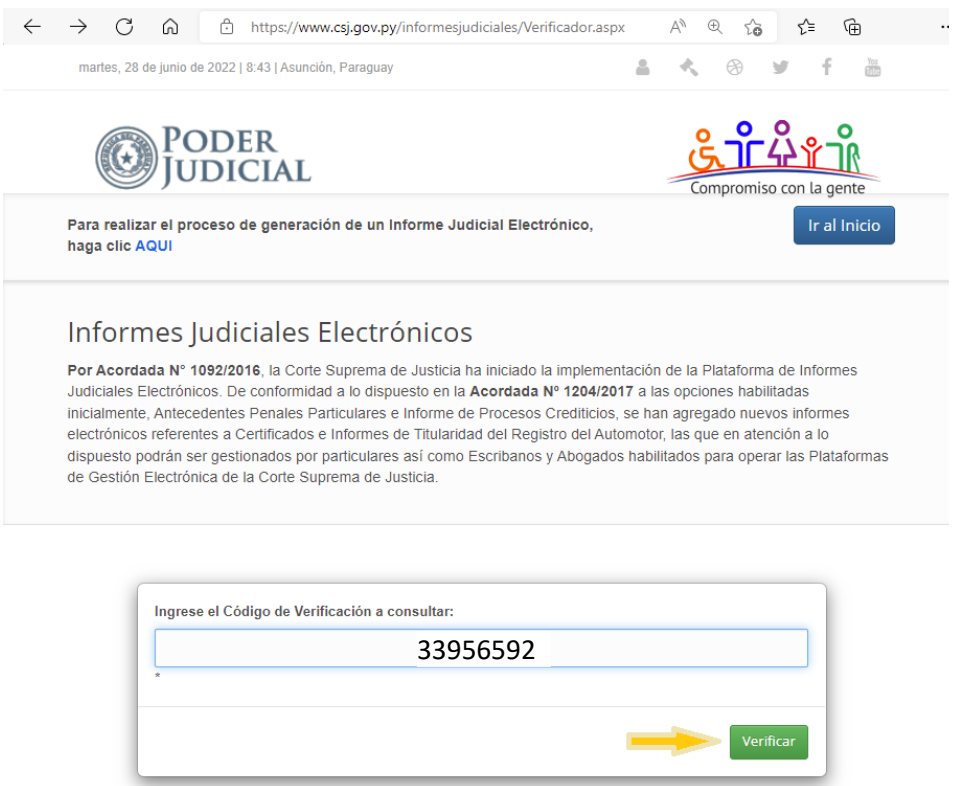

**4-** Si el proceso fue realizado de forma correcta se desplegaran los datos del informe y presionando en el botón Descargar Informe, podrá acceder al documento en formato PDF.

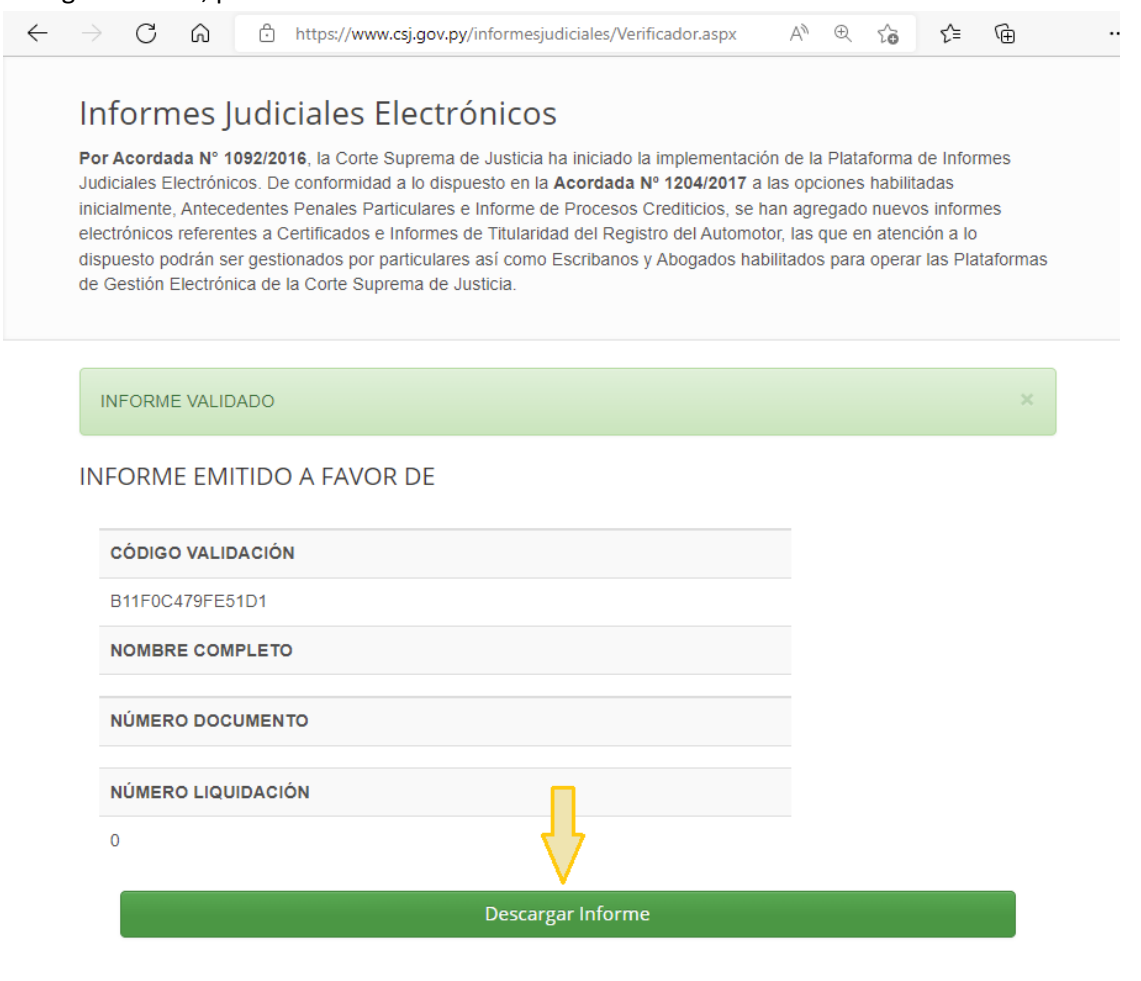

Oliva esq. Chile –Central Telefónica 412 7000 | www.dnra.gov.py